## Zoom Android App -Signing in with SSO:

- 1. Open the Zoom app and tap Sgn In.
- 2. On the Sign In page, tap SSO.

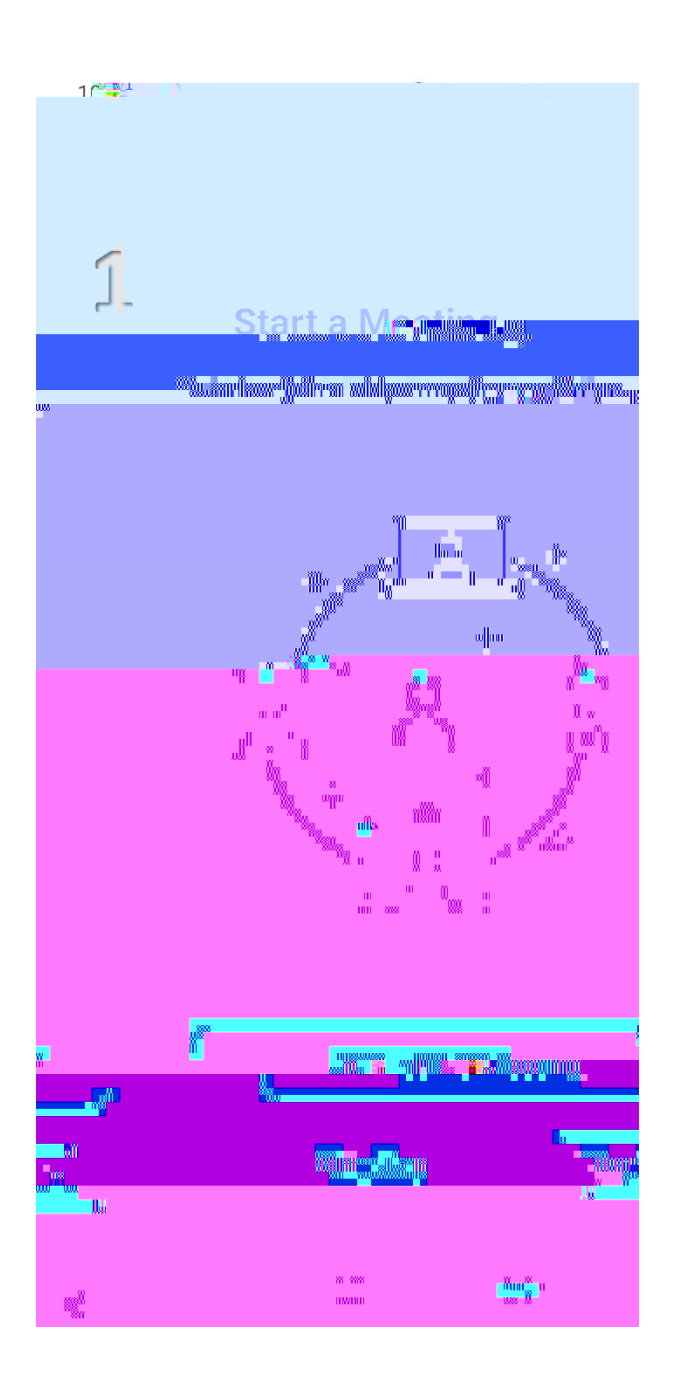

| Cancel         | Sign In                                 |                                  |
|----------------|-----------------------------------------|----------------------------------|
|                |                                         |                                  |
| Email Address  |                                         |                                  |
| 2              |                                         | Password                         |
|                |                                         | ,                                |
|                | ,                                       | yor <u>u <sup>Ci</sup>stanan</u> |
|                | eren eren eren eren eren eren eren eren | Jigor <del>rassworu</del> r      |
|                |                                         |                                  |
|                | OR, SIGN IN WITH                        |                                  |
|                | SSO                                     | -                                |
| ···· ··· ···   |                                         | Gāonle_                          |
| ) <b>f</b> ⊡Fa | acebook                                 | 3                                |
|                |                                         |                                  |
|                |                                         |                                  |
|                |                                         |                                  |
|                |                                         |                                  |
|                |                                         |                                  |
|                |                                         |                                  |
|                |                                         |                                  |
|                |                                         |                                  |
|                | <                                       |                                  |

3. En e csuohio in he company domain field. Tap Continue.

4. Sign in using your CSU ID, then tap Next.

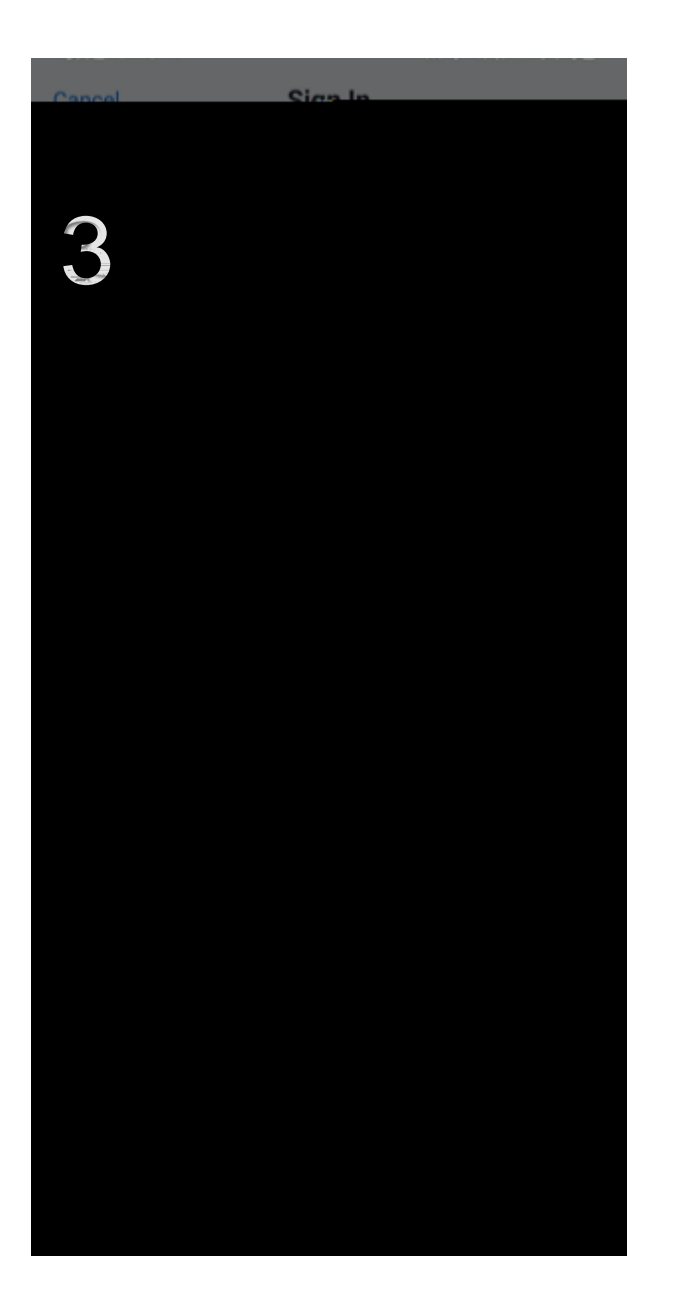

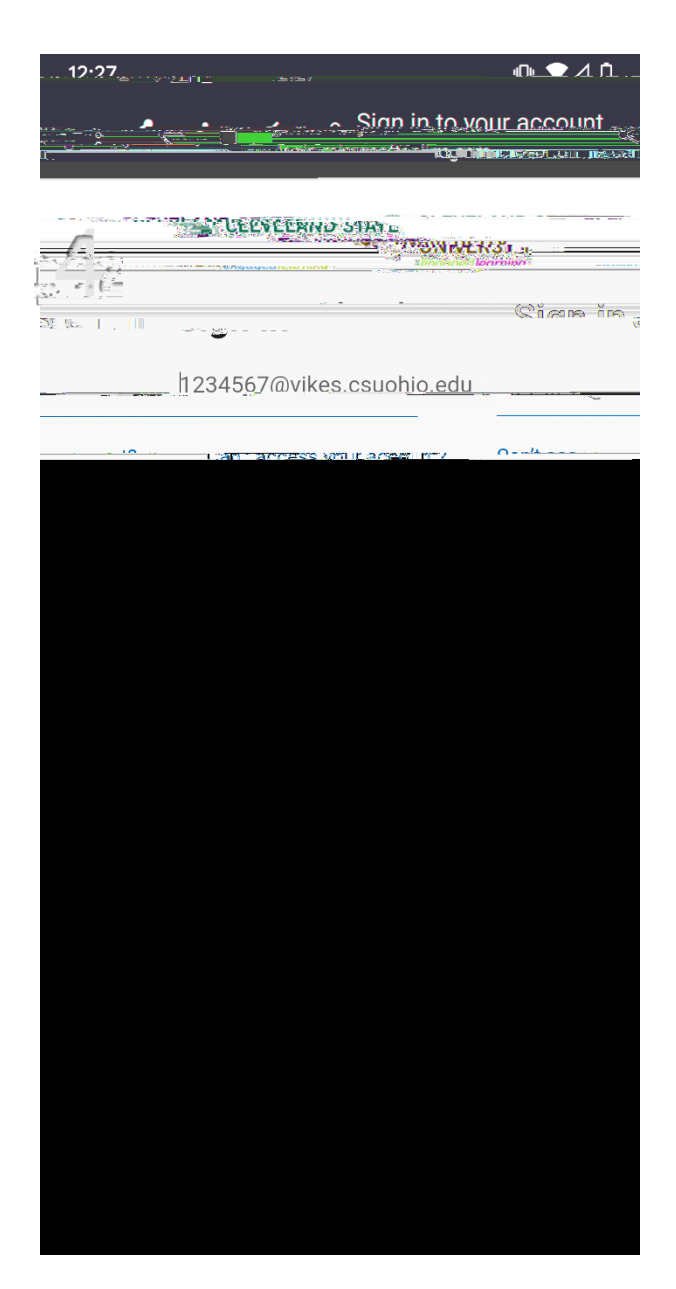

- 5. Enter your Campus password then click Sign In.
- 6. Once signed in you will be redirected back to the Zoom app.

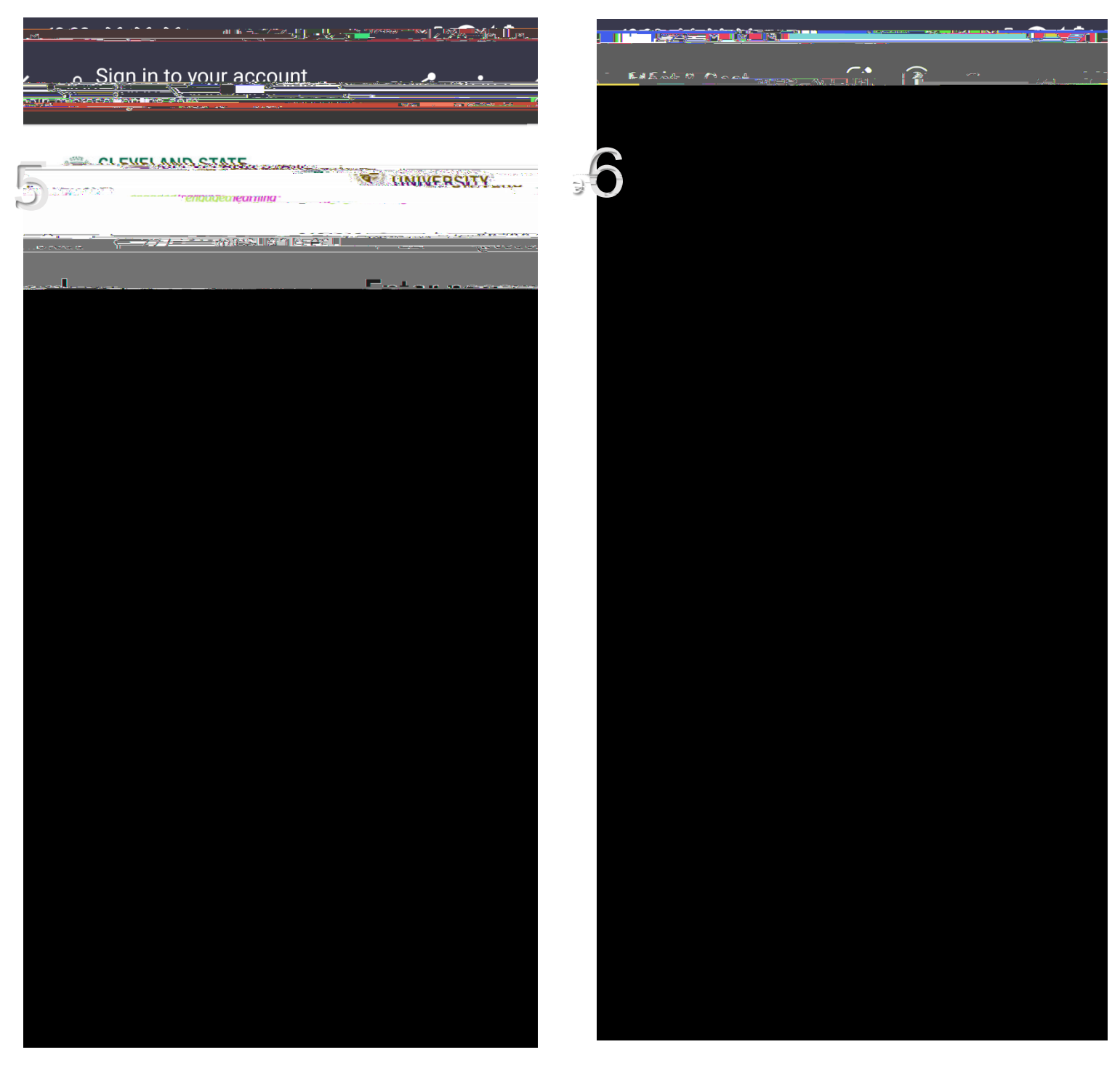